# **Setup Instructions - ASIO**

# \$foobar2000

With the nano or micro iDSD or Retro Stereo 50, with Foobar2K, one must install the SACD/DSD input and ASIO output plug-ins to enable it to play true native DSD.

This step-by-step guide ensures your computer audio program is configured to natively DECODE DSD for full native playback.

Foobar2K is open-source. As such, there is no customer support. Beyond these instructions, it is best to check with the Foobar2K forum for detailed solutions to Foobar2K and its plug-ins.

### Background:

If you already have Foobar2K installed, we recommend a full uninstall, clean all registries (eg CCleaner) and reboot the computer. Otherwise, the plug-ins may not work correctly. Also see User Notes at the end of this article.

For those seeking a more stable audio software playback solution, we recommend JRMC.

### Please-download the following:

- i. <u>Super Audio CD Decoder/DSD input plug-in</u> http://sourceforge.net/projects/sacddecoder/files/ Save the downloaded file*foo\_input\_sacd-0.6.0.zip* into.
- ii. <u>Foobar2K</u> http://www.foobar2000.org/download.
   Save the downloaded file *foobar2000\_v1.1.15.exe*.
- iii. Official ASIO output plug-in http://www.foobar2000.org/components/view/foo\_out\_asio
   Save the file foo\_out\_asio.fb2k-component.

Open the folder with the unzipped files ready for access from within Foobar2K.

<u>Step 1</u>: If using Windows (OS X not required as already compliant), install the **iFi driver** (<u>http://ifi-audio.com/portfolio-view/nano-idsd/</u> >iFi USB Audio Class 2.0 Driver

## Step 2: Install Foo\_Input (ASIO Proxy\_Install\_xxx.exe)

Step 3: Install Foobar2K (STANDARD version NOT portable)

From Foobar 2K, select File > Preferences. Click "Install" > "foo\_input\_sacd.xxx-component"

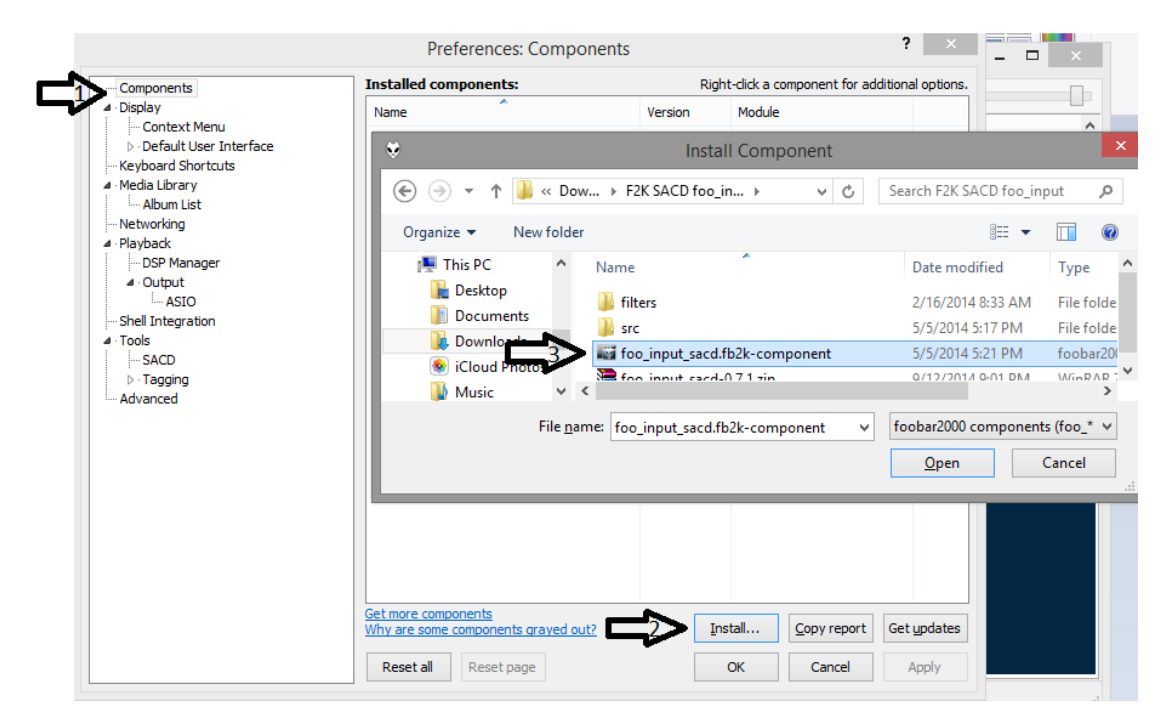

Step 4: Again, click on "Install" and select "foo\_out\_asio.fb2k-component"

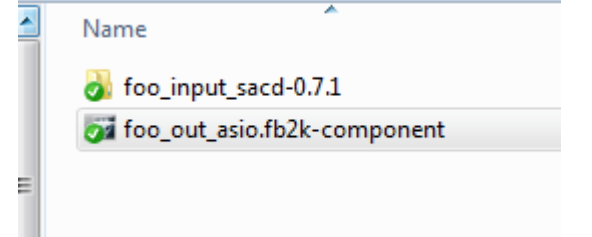

<u>Step 5</u>. Foobar2K will ask for permission to restart....click "OK"

<u>Step 6</u>. After Foobar2K has restarted, go back into File > Components.

You should have "ASIO support" and Super Audio CD Decoder installed as outlined:

#### **Technical Support** ? Preferences: Components Installed components: Right-click a component for additional options. Components Name Version Module - Context Menu Album List foo albumlist 4.5 ▷ Default User Interface ASIO support 2.1.2 foo\_out\_asio Keyboard Shortcuts CD Audio roo\_coda Media Library Converter 1.5 foo\_converter ..... Album List Default User Interface 0.9.5 foo\_ui\_std Networking Equalizer foo\_dsp\_eq 1.0 Playback --- DSP Manager File Operations 2.2.1 foo\_fileops ⊿ Output foobar2000 core 1.3.3 Core - ASIO foo\_freedb2 Online Tagger 0.7 ···· Shell Integration ReplayGain Scanner 2.2.1 foo\_rgscan ⊿ · Tools Standard DSP Array 1.3 foo\_dsp\_std --- SACD Standard Input Arr 1.0 foo input str . ⊳ ∙ Tagging Super Audio CD Decoder 0.7.1 foo\_input\_sacd - Advanced ZIP/GZIP/RAR Rea 1.6 too\_unpack <u>Get more components</u> Why are some components grayed out? Install... Copy report Get updates Reset all Reset page OK Cancel Apply

### <u>Step 7</u>: Under Preferences >Playback> Output confirm "ASIO: foo\_dsd\_asio"

| Components                        | Device                                                                              |          |
|-----------------------------------|-------------------------------------------------------------------------------------|----------|
| - Display<br>- Keyboard Shortcuts | ASIO : foo_dsd_asio                                                                 |          |
| Media Library                     |                                                                                     |          |
| - Networking<br>Playback          | Buffer length                                                                       |          |
| - DSP Manager                     | - <del> </del>                                                                      |          |
| 4 Output                          |                                                                                     |          |
| - Shell Integration               | Warning: setting too low buffer length may cause some visualization effects to stop | working. |
| Tools                             | Output format                                                                       |          |
| SACD<br>▷ - Tagging<br>Advanced   | Outout data format:                                                                 | ver      |
|                                   | Output data format will be chosen automatically for the selected device.            |          |
|                                   | ouput outer format the or open outering course and the second of their              |          |
|                                   |                                                                                     |          |
|                                   |                                                                                     |          |
|                                   |                                                                                     |          |
|                                   |                                                                                     |          |
|                                   |                                                                                     |          |
|                                   |                                                                                     |          |
|                                   |                                                                                     |          |
|                                   |                                                                                     |          |
|                                   |                                                                                     |          |
|                                   |                                                                                     |          |

Tip: Try "Buffer length" of ~10,000 ms too, to determine which works best for your PC.

| Ŷ                                                                                                    | foobar2000 v1.3.3                                                                                                    |               |  |  |  |  |  |
|----------------------------------------------------------------------------------------------------|----------------------------------------------------------------------------------------------------|---------------|--|--|--|--|--|
|                                                                                                    | Preferences: ASIO ? ×                                                                                                    |               |  |  |  |  |  |
| Components Display Context Menu Default User Interface Keyboard Shortcuts Media Library LAlbum List Networking Playback DSP Manager Coutput LASIO SP Manager Coutput LASIO Default Integration Cools Default Integration Advanced | ASIO drivers<br>foo_dsd_asio<br>IFI (by AMR) HD USB Audio<br>JRiver Media Center 19<br>Double-click an entry to activate the driver's control panel.                                                                                                    |               |  |  |  |  |  |
|                                                                                                    | Use 6+ bit ASIO drivers       Foo_dsd_asio v0.7.1.2         Run wit       foo_dsd_asio v0.7.1.2         ASIO Driver:       Fi (by AMR) HD USB Audio         DSD Playback Method:       ASIO Native         DSD to DSD Method:       None         PCM to DSD Method:       None         This feature       SOD/PCM Transition:         1000 ms       V         You may need to close and re-open the foobar 2000 preferences dialog for your newly added mappings to appear as output devices in the "output" page.         Reset all       Reset page         OK       Cancel | Durat<br>4:01 |  |  |  |  |  |

# <u>Step 8</u>: Under Preferences >Playback> Output > ASIO confirm these selections

<u>Step 9</u>: Under Components > Tools > SACD confirm these settings

|                                                                                                    | Preferences: SACD                                                                                                    | ? × |
|----------------------------------------------------------------------------------------------------|----------------------------------------------------------------------------------------------------|-----|
| Components Display Keyboard Shortcuts Media Library Networking Playback DSD PManager Input DSD IFF Decoder Output Shell Integration Tools Advanced | ASIO Driver Mode: DSD V<br>PCM Volume: +0dB V<br>PCM Samplerate: 352800 V<br>DSD2PCM Mode: Multistage (Fixed-Point) V Load Save<br>Preferable Area: None V<br>Editable Tags Store Tags With ISO<br>Edited Master Playback |     |

<u>Step 10</u>: Exit. You are now ready to enjoy DSD without conversion to another format on your iDSD/Retro Stereo 50 by iFi.

| Visible_invisible_dsd256 [foobar2000 v1.3.3] - 🗆 🗙                                                                                                    |                                                                                                    |                                                                 |         |              |                                                                                                    |                                                                                                    |                 |  |
|----------------------------------------------------------------------------------------------------|----------------------------------------------------------------------------------------------------|-----------------------------------------------------------------|---------|--------------|----------------------------------------------------------------------------------------------------|----------------------------------------------------------------------------------------------------|-----------------|--|
| <u>F</u> ile <u>E</u> dit <u>V</u> iew <u>P</u> la                                                                                                    | /back <u>L</u> ibrary                                                                                                    | <u>H</u> elp                                                    |         |              | 2                                                                                                    |                                                                                                    |                 |  |
| 10rmen_higeoyaji_                                                                                                    | io_blues24192                                                                                                    | ^                                                               | Name    | Val          | Name                                                                                                    | Value                                                                                                    |                 |  |
| <ul> <li>11 - Deep Sea Blue:</li> <li>11 - Nat King Cole</li> <li>11 - Nat King Cole</li> <li>11 - Tapestry</li> <li>11 - The Waves Of</li> <li>11_Hollands_Holid</li> <li>11rmen_higeoyaji_</li> <li>12 - (You Make Me</li> <li>12 - Finale - DSDIFF</li> <li>12 - Sail Away Ladi</li> <li>12 - Sail Away Ladi</li> <li>12 - Sinister Footw</li> <li>12 _ Lullaby_in_Rhyt</li> <li>12 - Irmen_higeoyaji_</li> <li>-13 - All Your Sweet</li> <li>-13 - Jurco Moreno</li> <li>-13 - Jur Co Moreno</li> <li>-13 - Out In The Col</li> <li>-13_Theres_a_Small_</li> <li>-13percusion&amp;bass</li> </ul> | Making Believe<br>st<br>Glkee - DSDIFF<br>y_Drum_Solo_K<br>io_blues2496<br>Feel Like) A Nat<br>Cherchez La Fe<br>s<br>ar, 2nd movem<br>im_Klipsch_ILD:<br>io_blues16441<br>ess<br>- Manolo Yglesi<br>For All We Kno<br>d<br>Hotel_Alternate<br>_2496 | e You<br>lipsc<br>ural<br>ent -<br>SD12<br>as<br>ww (S<br>_Klip | Default |              | Location —<br>File name<br>Folder name<br>File path<br>Subsong index<br>File size<br>Last modified<br>General —<br>Items Selected<br>Duration<br>Sample rate<br>Channels<br>Bits per sample<br>Bitrate<br>Codec<br>Encoding | Visible_invisible_dsd256.dff<br>C:\Users\Computer Audio\Music\Quad-Speed by Ryo<br>C:\Users\Computer Audio\Music\Quad-Speed by Ryo\Visible_invis<br>0<br>945 MB (991 641 302 bytes)<br>2014-07-08 14:17:36<br>1<br>5:51.347 (3 966 563 328 samples)<br>11289600 Hz<br>2<br>2<br>2<br>2<br>2<br>4<br>222579 kbps<br>DSD256<br>lossless | ible_dsd256.dff |  |
|                                                                                                    | The More I See                                                                                                    | >                                                               | Playi   | Artist/album |                                                                                                    | Track no Title / track artist Durat                                                                                                    |                 |  |
| View<br>by artist/album<br>DSD256   22579 kbps   11289                                                                                                    | Filter<br>600 Hz   stereo                                                                                                    | ?<br>0:32 / 5:                                                  | 51      | ? - ?        |                                                                                                    | Visible_invisible_dsd256 5:51                                                                                                    | .:1             |  |

### User Notes:

We have tried this installation on approximately 10 work computers and sometimes when playing DSD, the GREEN LED is lit on the micro iDSD.

In which case, this means that Foobar has reverted back and PCM is being passed through. You may also receive an error message when playing DSD files.

In either case, as in Step 2: go back into <u>Components > Super Audio CD Decoder</u> and reinstall "foo\_input\_sacd" then Foobar2K should play DSD natively back through the chain again.

Unfortunately, this is the vagaries of open-source software and maybe a future revision will make the playback software more reliable.